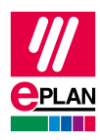

# TechTipp: SPS-Datenaustausch mit Beckhoff TwinCAT3

### Inhalt

| 1. | Νι   | utzen                                                               | 2 |
|----|------|---------------------------------------------------------------------|---|
| 2. | Be   | eckhoff TwinCAT3                                                    | 2 |
| 3. | En   | npfohlene Vorgehensweise für den Umstieg von TwinCAT2 auf TwinCAT3  | 3 |
|    | 3.1. | Aufteilung der Baugruppenträger auf Stationen                       | 3 |
|    | 3.2. | Handhabung der CPU                                                  | 4 |
|    | 3.3. | Bus-Anschlüsse und Netzwerkstruktur                                 | 5 |
| 4. | Pr   | ojektierbeispiel aus dem Beckhoff Handbuch "TC3 AML Datenaustausch" | 6 |
| 5. | Ur   | nterschiede zwischen TwinCAT3 und TwinCAT2                          | 8 |

>

>

>

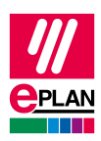

# 1. Nutzen

Dieser TechTipp enthält als Ergänzung zum TechTipp "**TechTip-PLC-data-exchange**" zusätzliche Informationen zum Datenaustausch mit Beckhoff TwinCAT3.

Der Datenaustausch erfolgt im AutomationML AR APC-Format. Weitergehende Informationen finden Sie im TechTipp "**TechTip-PLC-data-exchange**", Kapitel "AutomationML AR APC".

# 2. Beckhoff TwinCAT3

- 1. Die **SPS-Typbezeichnung** besteht in der Regel aus einer zweistelligen Buchstabenund einer vierstelligen Zahlenkombination.
- 2. Die **Symbolische Adresse** richtet sich nach IEC61131 und darf keine deutschen Umlaute oder doppelte Unterstriche enthalten.
- 3. Sind sowohl **SPS-Typbezeichnung** als auch eine Gerätebeschreibungsdatei angegeben, wird für den Datenaustausch die **SPS-Typbezeichnung** verwendet.
- 4. Die Kanalbezeichnung ist ein numerischer Wert gleich oder größer 0.
- 5. Der Funktionstext wird mehrsprachig übertragen.
- Jede Station f\u00e4ngt mit einem Bus-Koppler oder einer CPU an. Hier ist das zugeh\u00f6rige Kontrollk\u00e4stchen (CPU oder Bus-Koppler / Kopfstation) zu aktivieren. Die Eigenschaft Baugruppentr\u00e4ger ist mit dem Wert 0 zu f\u00fcllen.
- 7. Jede Station enthält genau einen Baugruppenträger.
- Die Bus-Anschlüsse des Rückwandbusses werden nicht gezeichnet. Die nachfolgenden SPS-Karten werden der CPU oder dem Bus-Koppler zugeordnet, die Eigenschaft SPS-Karte steckt auf Baugruppenträger ist mit dem Wert 0 zu füllen.
- Bei EtherCAT wird der Bus-Anschluss "Netzwerk- / Bus-Kabelanschluss, allgemein" verwendet. Das Kontrollkästchen Logisches Netz: Bus-Anschluss ist Master muss am Bus-Anschluss, an dem der Strang beginnt, aktiviert werden. Die Eigenschaft Physikalisches Netz: Bus-Adresse / Positionsnummer wird für das Bus-System "EtherCAT" nicht verwendet. Der zugehörige Prüflauf <u>004037</u> kann durch Aktivierung der Eigenschaft Fehlende Bus-Adresse ignorieren (ID 20412) für diesen Bus-Anschluss unterdrückt werden.
  Anband der Verbindungen der Bus-Anschlüsse wird die Peibenfelge der Bus-

Anhand der Verbindungen der Bus-Anschlüsse wird die Reihenfolge der Bus-Teilnehmer ermittelt. Somit ist es zwingend erforderlich, die Verbindungen zwischen den Bus-Anschlüssen zu projektieren und die Option **Portgenaue Verschaltung exportieren** im Dialog **SPS-Daten exportieren** zu aktivieren.

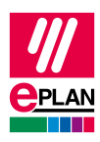

### 3. Empfohlene Vorgehensweise für den Umstieg von TwinCAT2 auf TwinCAT3

### 3.1. Aufteilung der Baugruppenträger auf Stationen

In TwinCAT3 umfasst eine Station alle Komponenten, die über einen gemeinsamen Rückwandbus miteinander verbunden sind.

Der gemeinsame Rückwandbus mit seinen Bus-Anschlüssen wird, wie bisher auch, nicht projektiert, sondern ergibt sich durch die Baugruppenträgerstruktur.

EtherCAT- und KBus-Systeme haben dabei genau einen Baugruppenträger in jeder Station.

Mit Hilfe der tabellarischen Bearbeitung ist es auf einfache Art möglich, alle SPS-Karten auf Stationen und Baugruppenträger aufzuteilen.

Verwenden Sie hierzu den SPS-Navigator mit dem Filter "Hauptfunktionen". Wählen Sie die zu bearbeitenden SPS-Kästen aus, und starten Sie über das Kontextmenü die tabellarische Bearbeitung. Hier wählen Sie das Schema "Baugruppenträger".

| ID                  | Eigenschaft                              | Wert                                                                                                    |
|---------------------|------------------------------------------|----------------------------------------------------------------------------------------------------|
| 20161               | Konfigurationsprojekt                    | Nicht leer, z.B. Project1                                                                                                    |
| 20408               | SPS-Station: Name                        | Nicht leer,<br>tragen Sie an allen zu einer Station gehörenden SPS-<br>Karten den gleichen Wert ein                                           |
| 20427               | Baugruppenträger                         | 0, wenn die SPS-Karte eine <b>CPU</b> oder ein <b>Bus-</b><br><b>Koppler / Kopfstation</b> ist, ansonsten bleibt die<br>Eigenschaft leer      |
| 20410               | SPS-Karte steckt auf<br>Baugruppenträger | 0, wenn die SPS-Karte keine CPU und kein Bus-<br>Koppler / Kopfstation ist, ansonsten bleibt die<br>Eigenschaft leer                          |
| 20411               | An Position /<br>Steckplatz              | Nicht leer,<br>numerischer Wert, beginnend mit 1                                                                                              |
| <b>20253</b><br>[1] | CPU-Name [1]                             | Nicht leer,<br>z.B. Project1.S0.1                                                                                                    |
|                     |                                          | Der vollständige <u>CPU-Name</u> in der Form<br>[Konfigurationsprojekt].[Stations-<br>name].[CPU-Kennung] muss projektweit<br>eindeutig sein. |
| 22020               | CPU                                      | Aktiviert an der CPU                                                                                                    |

Ergänzen oder korrigieren Sie die Werte an nachfolgenden Eigenschaften:

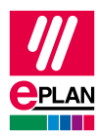

| 20164 | Bus-Koppler / | Aktiviert an allen Bus-Kopplern |
|-------|---------------|---------------------------------|
|       | Kopfstation   |                                 |

Eigenschaften an SPS-Kästen, die im AutomationML AR APC-Format nicht mehr verwendet werden:

| ID    | Eigenschaft                                        |
|-------|----------------------------------------------------|
| 20308 | Bus-System                                         |
| 20311 | Physikalisches Netz: Bus-Adresse / Positionsnummer |

#### 3.2. Handhabung der CPU

Beim SPS-Datenaustausch mit TwinCAT2 war es oft erforderlich, dass die CPU als SPS-Kasten mit der **SPS-Typbezeichnung** ETHERCATPROT zusammen mit einem Bus-Koppler mit z.B. der **SPS-Typbezeichnung** EK1100 projektiert werden musste. Tatsächlich handelt es sich hierbei aber um ein einziges Gerät mit nur einer Bestellnummer.

Diese Besonderheit ist beim SPS-Datenaustausch mit TwinCAT3 im AutomationML AR APC-Format nicht mehr erforderlich. Daher müssen Sie den überflüssigen Bus-Koppler mit seinen Bus-Anschlüssen aus dem Projekt löschen.

Das EtherCAT-Bus-System beginnt nun direkt an der CPU.

Die CPU selbst wird wie oben beschrieben als einfacher SPS-Kasten projektiert, die Werte ETHERCATPROT und E/A – Konfiguration werden im AutomationML AR APC-Format nicht mehr benötigt und verwendet.

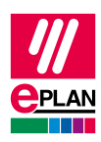

#### 3.3. Bus-Anschlüsse und Netzwerkstruktur

Zur Bearbeitung der Bus-Anschlüsse und Netzwerkstrukturen verwenden Sie den SPS-Navigator mit dem Filter "Bus-Anschluss". Wählen Sie jetzt die zu bearbeitenden Bus-Anschlüsse aus, und starten Sie über das Kontextmenü die tabellarische Bearbeitung. Hier wählen Sie das Schema "SPS-Bus-Daten".

| ID    | Eigenschaft                                 | Wert                                                                                                    |
|-------|---------------------------------------------|----------------------------------------------------------------------------------------------------|
| 20026 | Funktionsdefinition                         | Netzwerk- / Bus-Kabel-<br>anschluss, allgemein<br>Beachten Sie, das ein Bus-Anschluss<br>(Port / Stecker) nur eine<br>Funktionsdefinition hat. |
| 20406 | Steckerbezeichnung                          | Nicht leer,<br>z.B. X001, X1, X2 OUT                                                                                                    |
| 20447 | Bus-Schnittstelle: Name                     | Nicht leer bei EtherCAT-Komponenten,<br>z.B. EC1, EC2, LAN1                                                                                    |
| 20448 | Bus-Schnittstelle: Haupt-Bus-<br>Anschluss  | Aktiviert am ersten Bus-Anschluss innerhalb einer Bus-Schnittstelle.                                                                           |
| 20308 | Bus-System                                  | EtherCAT                                                                                                    |
| 20413 | Physikalisches Netz: Name                   | Nicht leer                                                                                                    |
| 20414 | Logisches Netz: Name                        | Nicht leer                                                                                                    |
| 20310 | Logisches Netz: Bus-Anschluss<br>ist Master | Aktiviert am ersten Bus-Anschluss<br>eines EtherCAT-Netzwerkes                                                                                 |

Eigenschaften an Bus-Anschlüssen, die im AutomationML AR APC-Format nicht mehr verwendet werden:

| ID    | Eigenschaft      |
|-------|------------------|
| 20428 | Kanalbezeichnung |

Bitte beachten Sie, dass jedes EtherCAT-Netzwerk in TwinCAT 3 eine eigene Topologie-Ansicht hat. Die Darstellung des physikalischen Aufbaus, wie sie in Eplan abgebildet ist, kann in TwinCAT 3 abhängig von der jeweiligen Hardware nicht immer in einer einzigen Topologie-Ansicht dargestellt werden. Welche Hardware das im Einzelnen betrifft, können Sie bei Beckhoff erfragen. Siehe dazu das Projektierbeispiel aus dem Beckhoff Handbuch "TC3 AML Datenaustausch".

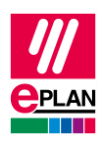

### 4. Projektierbeispiel aus dem Beckhoff Handbuch "TC3 AML Datenaustausch"

Die im Beckhoff-Handbuch verwendete Hardware beinhaltet drei Stationen. Dies entspricht nachfolgender Darstellung in Eplan Electric P8:

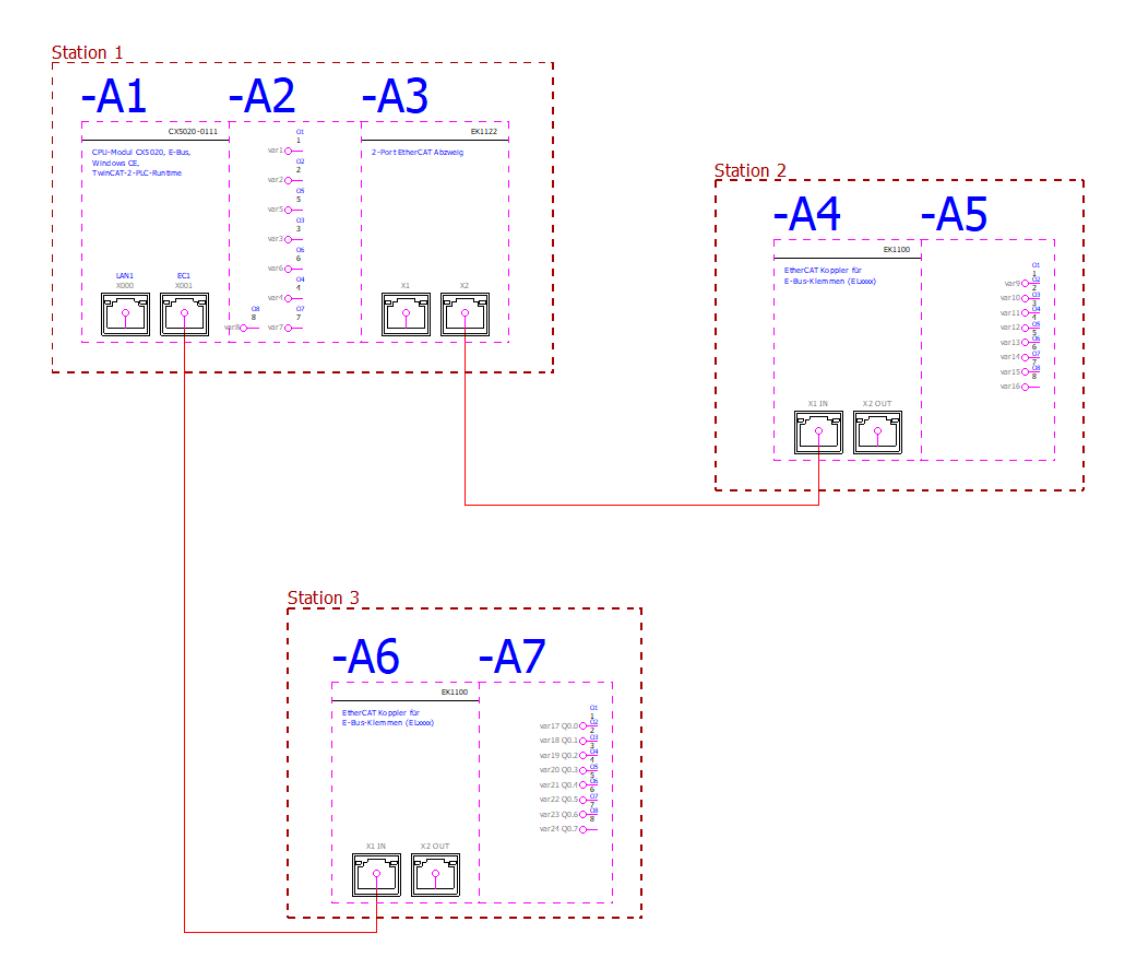

Existieren in einem Projekt mehrere EtherCAT-Netzwerke, dann ist es erforderlich, dass alle Netzwerke zusätzlich als logische Netze definiert werden.

Für obiges Beispiel muss dazu die Eigenschaft Logisches Netz: Bus-Anschluss ist Master aktiviert werden:

- Am Bus-Anschluss EC1X2 des Bus-Kopplers -A3 für die Verbindung zwischen Station 1 und Station 2.
- Am Bus-Anschluss EC1X001 des Embedded-PC -A1 für die Verbindung zwischen Station 1 und Station 3.

In TwinCAT 3 werden die einzelnen EtherCAT-Netzwerke in verschiedenen Topologie-Ansichten dargestellt:

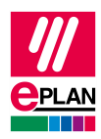

• Topologie-Ansicht von Station 1 und Station 2

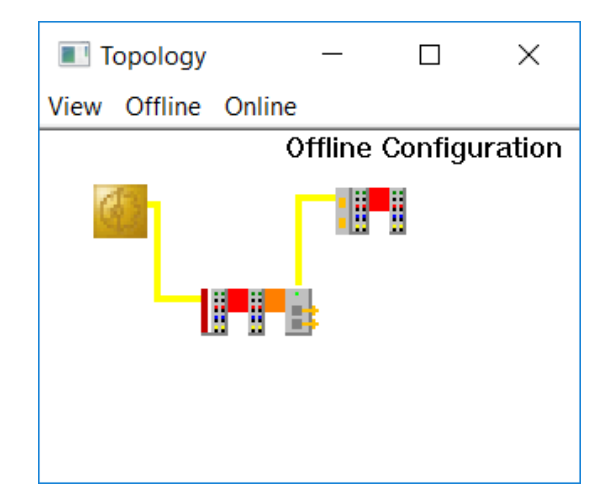

• Topologie-Ansicht von Station 1 und Station 3

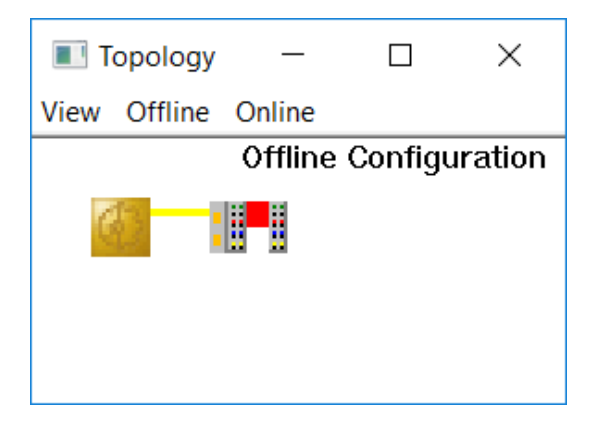

Der Embedded-PC CX5020 (-A1) wird innerhalb von TwinCAT 3 lediglich durch die intern verbaute Schnittstellenkarte EK1200-5000 dargestellt.

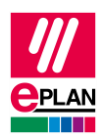

# **5. Unterschiede zwischen TwinCAT3 und TwinCAT2**

Nachfolgende Eigenschaften, die mit TwinCAT2 verwendet wurden, werden beim SPS-Datenaustausch mit TwinCAT3 nicht mehr verwendet:

#### an SPS-Kästen

| ID        | Eigenschaft                                        |
|-----------|----------------------------------------------------|
| 20308     | Bus-System                                         |
| 20311     | Physikalisches Netz: Bus-Adresse / Positionsnummer |
| an Bus-An | schlüssen                                          |
| ID        | Eigenschaft                                        |
| 20428     | Kanalbezeichnung                                   |

>

>